## **Android - Termine**

Termine werden direkt angezeigt und nach Datum sortiert, so dass der nächste Termin oben angezeigt wird.

Wie auch bei Alarmierungen oder Mitteilungen können hier Termine mit Hilfe der Schaltflächen im unteren Teil des Bildschirms alle als gelesen markiert werden, bzw. nur ungelesene Termine angezeigt werden, indem der Schalter entsprechend umgelegt wird.

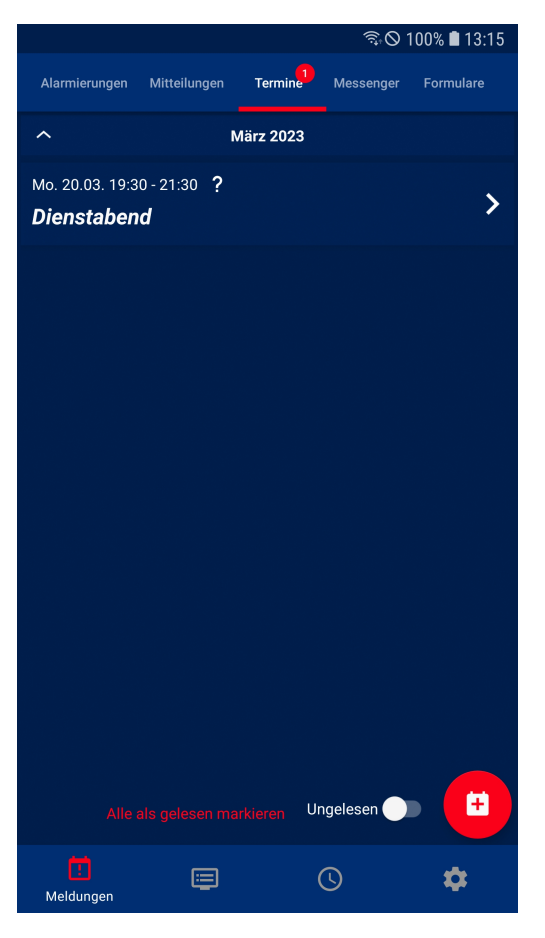

Ein Termin kann durch einfaches Tippen in der Liste ausgewählt werden. Daraufhin öffnet sich ein neues Fenster.

Termine besitzen die Eigenschaft, dass der Nutzer sich Rückmelden kann. Die Rückmeldung wird direkt im Fenster getätigt und kann je nach Einstellung entweder eine einfache Ja- / Nein- / Unsicher-Abfrage sein, oder eine Freitext Rückmeldung.

Wie Sie Termine in den persönlichen Kalender einfügen können erfahren Sie in folgendem Hilfethema:

Wie kann ich Termine in meinen persönlichen Kalender eintragen?

|                                   | ন্থি 🛇 100% 🛢 13:16 |   |   |
|-----------------------------------|---------------------|---|---|
| X Mo. 20.03. 19:30<br>Dienstabend | - 21:30             |   | : |
| Dienstabend                       |                     |   |   |
|                                   | JA                  |   |   |
|                                   | NEIN                | I |   |
| Freitext                          |                     |   | > |
| 1 Empfänger, 0x geleser           | 1                   |   | > |
| Autor:                            |                     |   |   |
|                                   |                     |   |   |
|                                   |                     |   |   |
|                                   |                     |   |   |
|                                   |                     |   |   |
|                                   |                     |   |   |
|                                   |                     |   |   |
| ← <sup>Zur</sup><br>Übersicht     |                     |   |   |
| Meldungen                         |                     | S | * |

Ŧ

## Termin erstellen

Mit den entsprechenden Berechtigungen können mit Hilfe des sich ein neues Fenster.

Symbols neue Termine erstellt werden. Nach tippen des Symbols öffnet

Die Einstellungsmöglichkeiten umfassen:

- Titel
- Ort
- BeschreibungDatum & Uhrzeit
- Empfänger (alle oder bestimmte Gruppen /
- Benutzer?)Antwortmöglichkeiten (Ja /Nein, Ja/Nein/Unsicher, Ohne Antwort
- ٠ Rückmeldung bis zu einem entsprechenden Datum
- Benachrichtigungswege

Zusätzlich können auch hier Anhänge zu dem Termin angehängt werden, z.B. ein Foto oder eine PDF-Datei.

Durch das Tippen des Absenden-Buttons wird der Termin erstellt.

| 74                                                                                                    | 🛇 100% 🗎 13:16                                                                                                    |
|----------------------------------------------------------------------------------------------------|----------------------------------------------------------------------------------------------------|
| X Neuer Termin                                                                                                    | ABSENDEN                                                                                                    |
| Titel: Terminname                                                                                                    |                                                                                                    |
| Ort: Ort eingeben                                                                                                    |                                                                                                    |
| Beschreibung:                                                                                                    | Ē                                                                                                    |
| Beschreibung                                                                                                    |                                                                                                    |
| Beginnt am: D0. 16.03.                                                                                                    | 13:00                                                                                                    |
| Endet am: D0. 16.03.                                                                                                    | 14:00                                                                                                    |
| Ganztägig                                                                                                    |                                                                                                    |
| Empfänger:                                                                                                    |                                                                                                    |
| O Alle benachrichtigen                                                                                                    |                                                                                                    |
| O Nur bestimmte Benutzer                                                                                                    |                                                                                                    |
| O Nur bestimmte Gruppen                                                                                                    |                                                                                                    |
| Privat                                                                                                    |                                                                                                    |
| Antwort-Möglichkeiten:<br>Ja/Unsicher/Nein<br>Darstellung der Ergebnisse:                                                                                                    | •                                                                                                    |
|                                                                                                    |                                                                                                    |
| <b>•</b>                                                                                                    | 🛇 100% 🛢 13:16                                                                                                    |
| ि २<br>X Neuer Termin                                                                                                    | © 100% 🖿 13:16<br>Absenden                                                                                                    |
| Neuer Termin                                                                                                    | © 100% ■ 13:16 ABSENDEN                                                                                                    |
| Neuer Termin  Antwort-Möglichkeiten: Ja/Unsicher/Nein Darstellung der Ergebnisse:                                                                                                    | © 100% ■ 13:16<br>ABSENDEN                                                                                                    |
| Neuer Termin  Neuer Termin  Antwort-Möglichkeiten: Ja/Unsicher/Nein Darstellung der Ergebnisse: Zahlen: Sichtbar für alle mit Schreibrechter                                                                                                    | © 100% 🗈 13:16<br>ABSENDEN                                                                                                    |
| Neuer Termin  Antwort-Möglichkeiten: Ja/Unsicher/Nein Darstellung der Ergebnisse: Zahlen: Sichtbar für alle mit Schreibrechter Namen: Sichtbar für alle                                                                                                    | © 100% ■ 13:16<br>ABSENDEN<br>•<br>•<br>•<br>•<br>•<br>•                                                                                                    |
| Namen: Sichtbar für alle Sichtbar für alle Sichtbar für alle Rückmeldung bis                                                                                                    | © 100% ■ 13:16<br>ABSENDEN<br>•<br>•<br>•                                                                                                    |
|                                                                                                    | © 100% ■ 13:16<br>ABSENDEN<br>en •                                                                                                    |
|                                                                                                    | © 100% ■ 13:16<br>ABSENDEN<br>en<br>↓<br>↓                                                                                                    |
|                                                                                                    | © 100% ■ 13:16<br>ABSENDEN<br>en<br>•<br>•                                                                                                    |
|                                                                                                    | S 100% ■ 13:16       ABSENDEN       en       •                                                                                                    |
| Neuer Termin   Antwort-Möglichkeiten:   Ja/Unsicher/Nein   Darstellung der Ergebnisse:   Zahlen:   Sichtbar für alle mit Schreibrechte   Namen:   Sichtbar für alle   Rückmeldung bis   Freitext-Antwort zulassen     Anhänge:   Benachrichtigungswege:   Push-Benachrichtigung   E-Mail | © 100% ■ 13:16<br>ABSENDEN<br>en<br>•                                                                                                    |
|                                                                                                    | S 100% ■ 13:16          ABSENDEN                                                                                                    |
| Neuer Termin  Antwort-Möglichkeiten: Ja/Unsicher/Nein Darstellung der Ergebnisse: Zahlen: Sichtbar für alle mit Schreibrechte Namen: Sichtbar für alle Rückmeldung bis Freitext-Antwort zulassen  Anhänge: Benachrichtigungswege: Push-Benachrichtigung E-Mail E-Mail Erinnerung senden  | S 100% ■ 13:16          ABSENDEN         an         •         •         •         •         •         •         •         •         •         •         •         •         •         •         •         •         •         •         •         •         •         •         •         •         •         •         •         •         •         •         •         •         •         •         •         •         •         •         •         •         •         •         •         •         •         •         •         •         •         •         •         •         •         • |